## **IFINSTRAL**

## **Citrix Client opnieuw installeren**

Als u de Finstral Composer toepassing opnieuw op het bureaublad wilt instellen of als er meerdere duplicaten van het Finstral Composer icoon op het bureaublad verschijnen, ga dan als volgt te werk:

a. Klik met de rechter muistoets op het blauwe Citrix-symbool rechts in de taakbalk:

|   | Open                                                               |
|---|--------------------------------------------------------------------|
|   | Sign Out                                                           |
|   | Connection Center                                                  |
|   | Advanced Preferences                                               |
|   | Check for Up 2 es                                                  |
| 4 | Help                                                               |
|   | Exit                                                               |
|   |                                                                    |
|   |                                                                    |
|   | へ ঢ়ৄ d <sub>≋</sub> d <sup>β</sup> deu 12:23 PM ↓<br>11/23/2022 ↓ |

b. Kies "Geavanceerde instellingen" en vervolgens "Citrix Workspace opnieuw installeren":

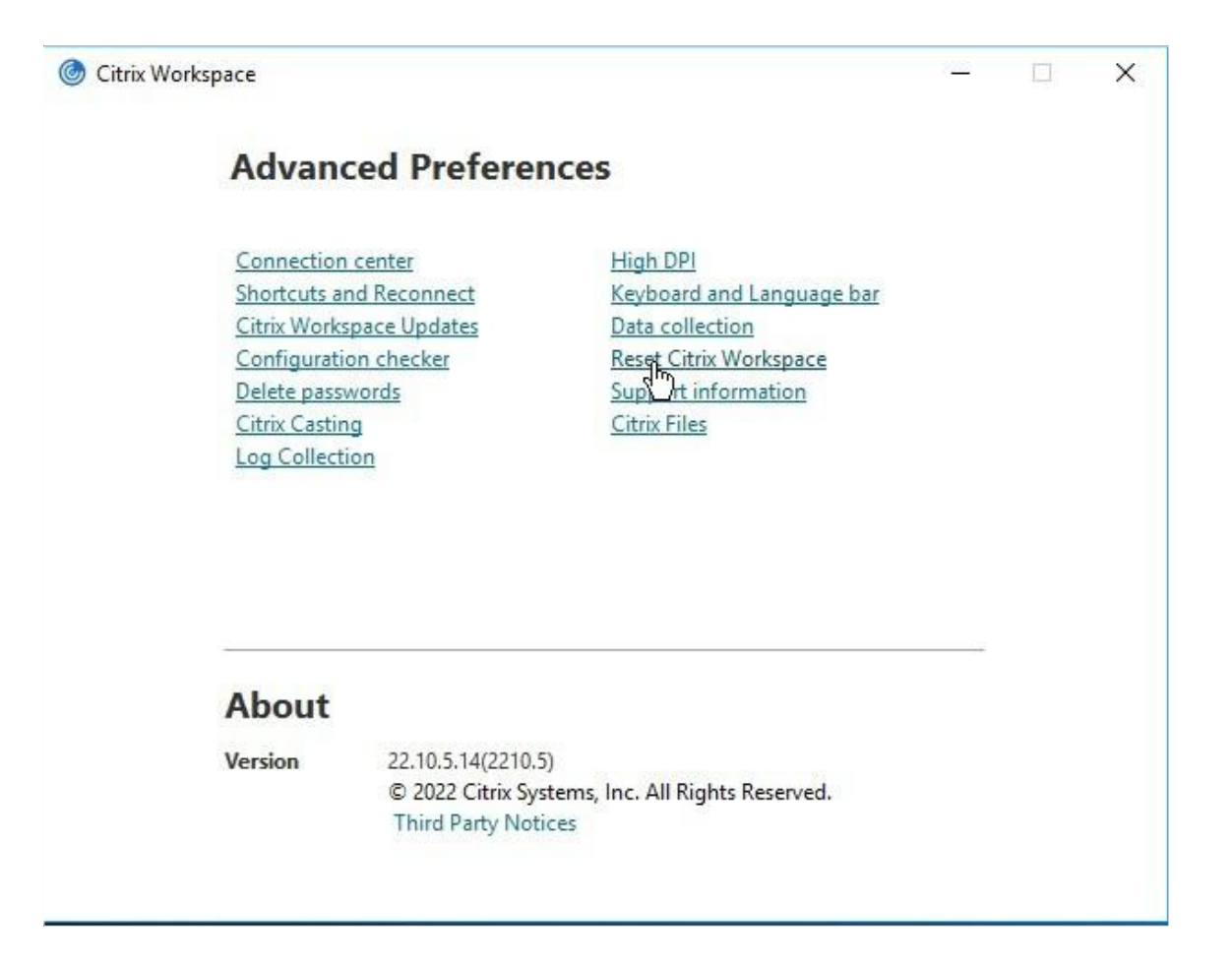

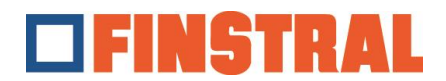

c. Bevestig de volgende meldingen respectievelijk met "Ja" en "OK".

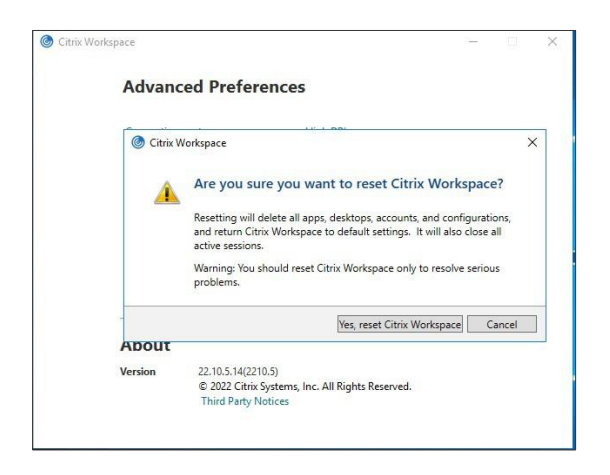

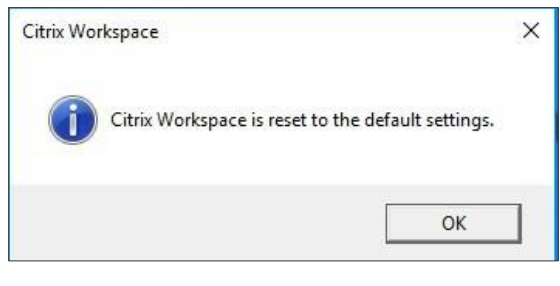

d. U wordt nu gevraagd om een nieuw account toe te voegen. Voer het adres <u>https://composer.cloud.com</u> in en klik op "Toevoegen".

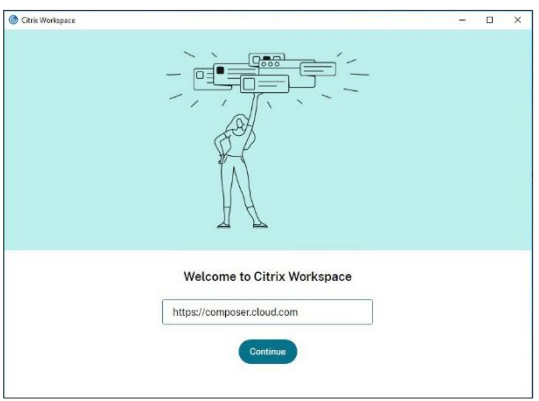

e. Voer vervolgens uw gebruikersnaam en het wachtwoord in en klik op "Aanmelden".

| Citrix Workspace | d.com                               | - | × |
|------------------|-------------------------------------|---|---|
|                  | FINSTRAL                            |   |   |
|                  |                                     |   |   |
|                  | Username<br>username@composer.cloud |   |   |
|                  | Password                            |   |   |
|                  |                                     |   |   |
|                  | Sign In                             |   |   |
|                  |                                     |   |   |
|                  | citrix                              |   |   |
|                  | English (US) Privacy Policy         |   |   |

f. Het volgende venster wordt geopend. Op het bureaublad bevinden zich nu nog slechts twee pictogrammen

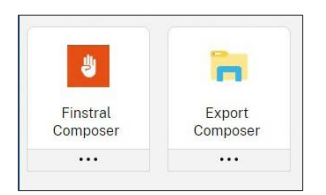